# 大阪芸術大学 Web メール (Active!Mail) 利用の手引き【学生用】

大阪芸術大学では、大学のメールサービス(Active!Mail)を提供しています。本マニュアルでは、PC 版の操作手順を説明いたします。

## 1. Active!mail の起動

大阪芸術大学通信教育部のホームページ https://www.cord.osaka-geidai.ac.jp/geidai/ の画面中央右 「Active!mail」ボタンをクリックします。

| 大阪芸術大学 通信教育部                                                                                                    | 22-957 MM 222.578 | C C C D http://wear | × 3 Autout mult × +                                                              |                                                  | • @ © t @ 1 |
|----------------------------------------------------------------------------------------------------|-------------------|---------------------|----------------------------------------------------------------------------------|--------------------------------------------------|-------------|
| ▲ 지방한부산(FG)( ▲ 전방관00) ▲ 프랑관00)                                                                                                    | 1 <u>1 7 1450</u> | Active              |                                                                                  |                                                  |             |
| <b>学をカタチにする場所</b><br>なたま、やいべたできた。<br>常知られていたいです。<br>なたま、やいべたできた。<br>たまではないかいでは、<br>なたま、それいたいです。<br>たまではないかいでは、<br>なたま、それいたいです。<br>たまではないかいでは、<br>なたま、それいたいです。<br>なたま、それいたいです。<br>なたま、<br>なたま、<br>なたま、<br>なたま、<br>なたま、<br>なたま、<br>なたま、<br>なたま、<br>なたま、<br>なたま、<br>なたまで、<br>なたま、<br>なたま、<br>なたまでです。<br>なたまで、<br>なたまで、<br>なたまで、<br>なたま、<br>な |                   |                     | Login<br>3. vtb [<br>X3.v+10 [<br>2.400 x = 2.2 -<br>creation (n. 14. staget lea | - <b>19/100-198095</b><br>anat: 19975<br>English |             |
| 程業生用<br>∑ 9##k5552P3 ▲ 9##k5552P364558                                                                                                    | • Subject real    |                     |                                                                                  |                                                  |             |
| 😧 H(AH1 🦉 EX391A 💡                                                                                                    | *##299797         |                     |                                                                                  |                                                  |             |

Active!mailトップ画面が起動しますので、ユーザーID、パスワードを半角英数で入力して「ログイン」 をクリックします。

ユーザーID:学生番号(アルファベットは小文字) 初期パスワード:学生の生年月日(例:2008年1月31日→20080131)

スマートフォン版は、以下の QR コードからアクセスしてください。

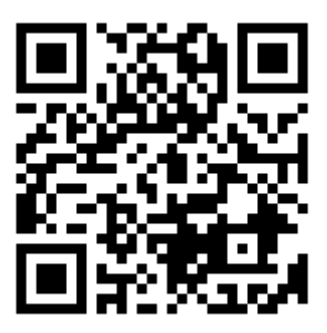

URL: https://webmail.osaka-geidai.ac.jp/am\_bin/slogin ※ スマートフォンの機種、ブラウザによっては正しく表示されないことがあります。

## 2. Active!mail のメールホームの表示

| ← C A A https://webmail.osaka-geida.ac/                                               | mei X T<br>p/am_bin/ammain/top?id=263576。 A <sup>1</sup> 介(<br> スタシュータマ)漫ツールマ) | on t⊨ @ © ± @ @<br>                                                                                                    |
|---------------------------------------------------------------------------------------|--------------------------------------------------------------------------------|----------------------------------------------------------------------------------------------------|
| 3 6477500800<br>• <u>Lott x AREASC Xr</u> 190878(t)<br>• WORTC942876870070601(2)<br>1 | メールホックメ規則置<br>全体 (18/06 単同中)<br>(18/06 単同中)<br>2                               | 3         3         3         3         3         3         3         3         3         3         3         3         3         3         3         3         3         3         3         3         3         3         3         3         3         3         3         3         3         3         3         3         3         3         3         3         3         3         3         3         3         3         3         3         3         3         3         3         3         3         3         3         3         3         3         3         3         3         3         3         3         3         3         3         3         3         3         3         3         3         3         3         3         3         3         3         3         3         3         3         3         3         3         3         3         3         3         3         3         3         3         3         3         3         3         3         3         3         3         3         3         3         3         3         3         3         3 |
| 国 未成メール 硝 受害務 (1)                                                                     |                                                                                | [1/1] 3 3 3 日 2024年4月9日(火) 14:25 Active/ma                                                                                                    |

- 1. 管理者からのお知らせ:お知らせが表示され ます。
- メールボックス使用量:割り当てられたメー ルボックスの残り容量を確認できます。1ユ ーザーあたりの上限は1GBです。100%に達 すると、メールの送受信ができなくなります ので、不要メールは削除して下さい。(後述の "6.メールの削除"参照)

3. メールの受信・返信

| メール受信                 | × () 4 +                                | -                         | - 0                         | ×    |
|-----------------------|-----------------------------------------|---------------------------|-----------------------------|------|
| ← C https://          | webmail.osaka-geidai. 返信 op?id=263576 A | 🕸 🗘 🗘 🗘                   | 5 ⊻ ⊗ @ …                   | 0    |
| ☆×ールホーム ピメール支信 ▼ ダメー  | - ル作成 ③アドレス版 🔽 レタンコーラ 🝸 ※ツール 🗑          |                           | <ul> <li>② 📓 ログア</li> </ul> | やト   |
| □ メール検索               |                                         | り込みなし 🖌                   |                             |      |
| 検索語を入力                | ④ 1 ▼ / 20 ▶ 表示: 50件 ▼                  |                           | 查受信箱 0 / 957 18.20MB        | 0    |
| ♥ 詳細検索 Q 検索           |                                         | 送信者                       | 日時 🔻 サイズ                    |      |
| ヨ メールフォルダ             |                                         | And interaction states    |                             |      |
| 個人メールボックス<br>・ ローボークス |                                         | And course in such a      |                             |      |
| 西 送信箱                 |                                         |                           |                             |      |
| - 自 ごみ箱<br>- Ø 下書き保存  |                                         | and the second of the     |                             |      |
| ゆ 迷惑メール               |                                         | the second data second in |                             |      |
|                       |                                         | -                         |                             |      |
|                       |                                         |                           |                             | Ŧ    |
|                       | ± #4                                    |                           | 👚 🤳 🗊 🔻 操作を選択 🗙             | 4    |
|                       | 送信者                                     |                           |                             | -11  |
|                       | Concerns of the                         |                           |                             |      |
|                       | Management of the second                |                           |                             |      |
|                       | second success succession               |                           |                             |      |
|                       | and the second second                   |                           |                             |      |
|                       |                                         |                           |                             |      |
|                       | the cost and costs the cost and         |                           |                             |      |
|                       |                                         |                           |                             |      |
| 合作成 (強制)除 🥥           |                                         |                           |                             | *    |
| ☑ 未読メール ≧ 受信箱 (1)     |                                         | [1/1] 🖉 🎯 📮               | 2024年4月9日(火) 14:37 Active   | nail |

メニューの「メール受信」をクリックすると、受信したメールの一覧が表示されます。

メールの受信箱の内容が表示されますので、「件名」の欄から読みたいメールの件名をクリックすると、 そのメールの内容が画面に表示されます。返事を送りたい場合は、メール一覧の上にある「返信」ボタン をクリックするとメール作成画面が起動し、返信メールを作成することができます。

## 4. メールの作成・送信

メニューの「メール作成」をクリックすると、下のメール作成画面が新しく起動します。

| g            | 🗖 丨 😫 大阪芸術大学         | × 🗅 Active! mail                      | × +                   |         |     |              | -            | οx     |
|--------------|----------------------|---------------------------------------|-----------------------|---------|-----|--------------|--------------|--------|
| $\leftarrow$ | C ດ 🗅 https://       | /webmail.osaka-geidai.ac.jp/am_bin/ar | mmain/top?id=263576 A | ☆ ¢   Φ | € @ | ⊕ ₹          | ~; <b>€</b>  | 🍫      |
| <u></u>      | ールホーム 🔄 メール受信 💌 📝 メ・ | ール作成 🐉 アドレス帳 💌 🗐 スケジューラ               | ▼ 滲ツール ▼              |         |     |              | 0 0          | コログアウト |
|              | マール検索                | ③ 更新 🕲 返信 🕲 全員に返信                     | ■転送 ▼メール操作 絞          | り込みなし 🗸 |     |              |              |        |
| 協力           | を話をした                | □ 1 ♥ / 20 ▶ 表示・50件 ♥                 |                       |         |     | <u>►</u> 要信: | 商 0 / 057 18 | 20MB   |

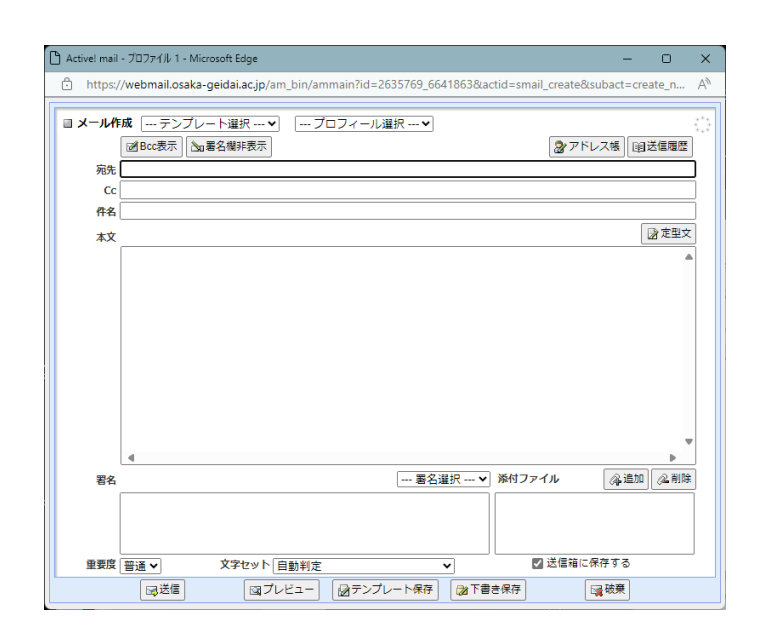

「**宛先」**に相手のメールアドレスを入力しま す。「件名」にメールの題名を入力します。

「本文」(画面中央の大きな空白欄)に相手に 送りたい文章を入力します。

「追加」ボタンでファイルを添付、「アドレス 帳」 ボタンでアドレス帳画面に切り替えるこ ともできます。

< 複数の人に同じメールを送信する場合 > Cc (カーボンコピー):「宛先」に入力した方 以外の方にも同じメールを知らせたい場合 に使います。メールには送信者が他に同時に 送った全員のメールアドレスが表示されま す。

**Bcc (ブラインド・カーボンコピー)**:受信者 は送信者が誰にメールを送ったかが見えな いようにメールを送ります。

### 添付ファイル

一般的な添付ファイルのサイズの目安は、マナーとして2MB 程度までです。

1 通あたり 20MB 以下 のサイズのファイルを添付することができますが、受け取る側もサーバの設 定によって受信規制がされている場合があります。

また、受信者がスマートフォンにメールを転送し、大容量の添付ファイルを受信してパケットを消費 してしまうことにもなりますので、迷惑をかけないよう相手の受信環境に配慮してください。

#### 6. メールの削除

個人のメールボックスの容量(受信箱・送信箱・ごみ箱など、すべてのボックスの合計の容量)制限は 1GB です。メール受信時に全体の使用容量が 1GB を超えないよう、定期的なメールの整理を各自で 行ってください。

ごみ箱に入ったメールは完全に消えていませんので、最後に「メール操作」の「ごみ箱を空に」をクリックしてメールを完全に削除してください。

削除したいメールのチェックボックスをクリックしてチェックを入れ、「メール操作」の「削除」を選択 すると「ごみ箱」に入らずに完全に削除されます。確認画面が表示されますので間違いなければ「OK」を クリックして削除してください。このボタンを使って削除した場合は、二度とメールを元に戻すことは できません。

### 7. ツール(その他の設定・機能)

メニューの「ツール」をクリックすると、各種設定を行うことができる画面が表示されます。ここでは、 画面をカスタマイズや、メールフォルダの管理、転送・署名・定型文など様々な設定が可能です。

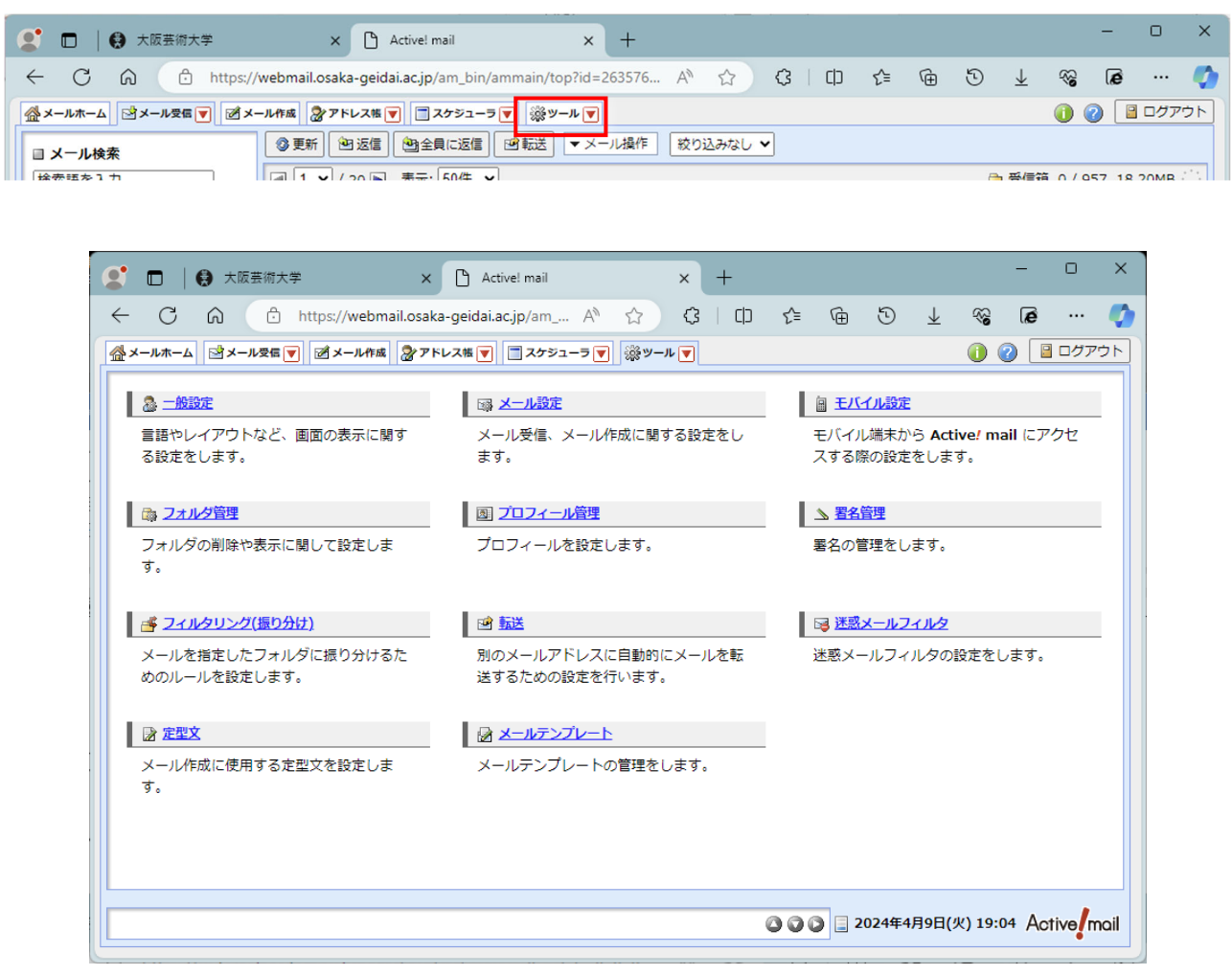

転送

受信した新規メッセージを自動的に他のメールアドレスへ転送する機能です。ここでの機能は、メール 送信時の[転送]ではなく、メールを受信時の自動転送となります。

#### 注意 「サーバに残す・残さない」 設定について

残す場合、メールサーバーにはメールが残っていますので、ログイン時にはメールをいつでも確認がで きます。ただし、保存制限容量を超えるとメールの送受信ができませんので、各自整理してください。

残さない場合、受信したメールは自動的に転送先のアドレスに送信され、そのメールで受け取ってしま うと、Active!Mail では閲覧することができなくなります。

✓ スマートフォン・パソコン等の常用のメールアドレスへ転送するよう強くお勧めします。

- ✓ 卒業・修了、除籍・退学などで大学を離籍すると利用の資格が無くなるため、メールアドレスはご利用できなくなります。
   卒業間際に必要なメールを保存するより、あらかじめ他のメールアドレスに転送することをお勧めします。
- ✓ 転送先のメールアドレスは、正確に間違えないように入力してください。

プロフィール管理 メールの送信者名の設定

メールを送信した際、送信相手に表示されるメール下部に表示される署名 (プロフィール)を設定しま す。

「プロフィール編集」をクリックすると簡単な個人情報を登録する画面が表示されます。プロフィール 名(管理上の名称)、名前(送信先での表示名)、組織名(学科名)を登録してください。

その他、「署名管理」、「定型文」、「フィルタリング」等の機能があります。必要に応じて各自設定を行 ってください。

#### 8. Active!mail の終了

セキュリティ保護のため必ず「ログアウト」 ボタンから終了してください。 ブラウザ上の図を押さない ようにしてくだい。